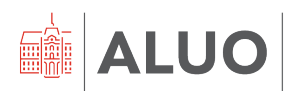

Erjavčeva cesta 23 1000 Ljubljana, Slovenija <u>helpdesk@aluo.uni-lj.si</u>

# **DELO V PROGRAMU FIORI**

# NAVODILA

za predstojnike in predstojnice oddelkov, vodje in nosilce PPS elementov (stroškovnih mest)

Datum: 25. 01. 2024

# Vsebina

| 1 | Zgo  | dovina različic dokumenta                                                  | . 3 |
|---|------|----------------------------------------------------------------------------|-----|
| 2 | Splo | ošno                                                                       | . 4 |
|   | 2.1  | Portal FIORI                                                               | . 4 |
|   | 2.2  | Aplikacija Procesi                                                         | . 4 |
|   | 2.3  | Pomoč uporabnikom                                                          | . 5 |
| 3 | Potr | jevanje časovnih zahtevkov na portalu Fiori, razdelek »Zaposleni«          | . 6 |
|   | 3.1  | Postopek potrjevanja časovnega zahtevka (HR Nabiralnik)                    | . 6 |
|   | 3.2  | Postopek množičnega potrjevanja časovnih zahtevkov (HR Nabiralnik)         | . 7 |
|   | 3.3  | Pregled potrjenih časovnih zahtevkov (HR Nabiralnik - ARHIV)               | . 8 |
| 4 | Potr | jevanje računov in naročil na portalu Fiori, ploščica »Spletni nabiralnik« | 10  |
|   | 4.1  | Postopek potrjevanja računa                                                | 11  |
|   | 4.2  | Postopek potrjevanja internega naročila                                    | 13  |
|   | 4.3  | Postopek potrjevanja nabavnega naročila                                    | 16  |
|   | 4.4  | Pregled izvedenih opravil                                                  | 17  |
|   | 4.5  | Namestniki za upravljanje z zahtevki – razdelek »Zaposleni«                | 17  |
| 5 | Nan  | nestniki za upravljanje z zahtevki na portalu Fiori, razdelek »Zaposleni«  | 19  |
|   | 5.1  | Določitev namestnika                                                       | 20  |
|   | 5.1. | 1 Določitev začasnega namestnika                                           | 20  |
|   | 5.1. | 2 Določitev stalnega namestnika                                            | 22  |
|   | 5.2  | Aktivacija stalnega namestnika                                             | 23  |
| 6 | Kole | edar zaposlenih in podatki o zaposlenih na portalu Fiori, razdelek »Vodja« | 24  |
|   | 6.1  | Koledar zaposlenih                                                         | 24  |
|   | 6.2  | Podatki o zaposlenih                                                       | 26  |
| 7 | Potr | jevanje potnih nalogov v aplikaciji PROCESI                                | 27  |
|   | 7.1  | Določitev namestnika v aplikaciji Procesi                                  | 29  |

# 1 Zgodovina različic dokumenta

| Verzija | Datum spremembe | Avtor                                     |
|---------|-----------------|-------------------------------------------|
| 1.0     | 24. 05. 2022    | Klemen Hodžić, Matej Zonta                |
| 1.1     | 25. 01. 2024    | Klemen Hodžić – sprememba logotipa, fonta |
|         |                 |                                           |

# 2 Splošno

V dokumentu so podana navodila za potrjevanje časovnih zahtevkov na osebnem portalu Fiori, internih/nabavnih naročil, računov, potnih nalogov in navodila za določanje namestnikov na osebnem portalu Fiori. Potrjevanje dokumentov sledi protokolu hierarhije potrjevanja ob sočasnem upoštevanjem procesa, ki je bil v uporabi pred uvedbo Apisa. Če bi se ugotovilo, da je kateri od protokolov iz utemeljenih razlogov neprimeren, se le-ta tekom uporabe ustrezno prilagodi.

#### Pomembno!

Ko zaključite z delom na portalu Fiori ali v aplikaciji Procesi, se iz obeh aplikacij obvezno odjavite. Samo zapiranje okna brskalnika (s »križcem na vrhu okna desno) brez odjave lahko pripelje do nepravilnega delovanja portala ob naslednji prijavi.

## 2.1 Portal FIORI

Portal Fiori je dostopen na povezavi <u>https://fiori.uni-lj.si/</u>. Vpišete se z vašim dodeljenim UL ALUO uporabniškim imenom in geslom.

Iz platforme se **odjavimo** na način, da v zgornjem levem kotu kliknemo na **ikono** človeka in pojavi se nam možnost za **odjavo**.

| 8 547                 |                                |  |
|-----------------------|--------------------------------|--|
| (8                    | Ime in priimek                 |  |
|                       | 🕂 Odjava                       |  |
| 80                    | © /                            |  |
| lskalnik<br>aplikacij | Nastavitve Obdelava<br>začetne |  |

## 2.2 Aplikacija Procesi

Prijava v aplikacijo Procesi poteka preko povezave https://procesi.uni-lj.si.

Iz aplikacije Procesi se odjavimo tako, da kliknemo na puščico za spustni meni v glavi uporabnika, zgoraj desno ter v spustnem seznamu označimo možnost »**Odjava**«.

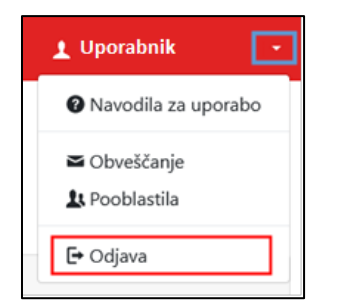

# 2.3 Pomoč uporabnikom

| IT podpora       | Klemen Hodžić, <u>helpdesk@aluo.uni-lj.si</u>    |
|------------------|--------------------------------------------------|
| Časovni zahtevki | Nina Gršič, <u>Nina.Grsic@aluo.uni-lj.si</u>     |
| Računi           | Barbara Primožič, Barbra.Primozic@aluo.uni-lj.si |
| Naročila         | Roman Štrovs, <u>Roman.Strovs@aluo.uni-lj.si</u> |
| Potni nalogi     | Daša Bračko, <u>Daša.Bračko@aluo.uni-lj.si</u>   |

#### 3 Potrjevanje časovnih zahtevkov na portalu Fiori, razdelek »Zaposleni«

Nadrejeni 1x dnevno po e-pošti prejmejo obvestilo o vseh oddanih časovnih zahtevkih v določenem dnevu in jih v aplikaciji potrdijo oz. zavrnejo. Omogočeno je tudi »masovno« potrjevanje, kar pomeni, da lahko evidence prisotnosti potrjuje tudi enkrat tedensko, vsekakor pa najpozneje do 25. v mesecu.

#### 3.1 Postopek potrjevanja časovnega zahtevka (HR Nabiralnik)

Vstopimo v portal Fiori (<u>https://sts.uni-lj.si/adfs/ls/</u>) in na vhodnem namizju izberemo ploščico »**HR nabiralnik**« (številka na ikoni kaže število sporočil v nabiralniku).

| 8 540             |                        |                                      |                  | Začetna s                            | tran 🗸 |
|-------------------|------------------------|--------------------------------------|------------------|--------------------------------------|--------|
| Akademika Webinbo | x UL: Interna naroči   | la Zaposleni Pro                     | jekti            |                                      |        |
| Zaposleni         | /                      |                                      |                  |                                      |        |
| HR Nabiralnik     | HR Nabiralnik<br>ARHIV | Časovni zahtevki<br>Oddaja zahtevkov | Časovno dokazilo | Dokumentni sistem<br>Personalna mapa |        |
| ⊡ 0               | <b>Q</b>               | Å.                                   | 6                | <b>=</b>                             |        |

Po kliku na ikono se odpre okno, kjer so vidna **vsa sporočila oziroma naloge**. S klikom na posamezno postavko na levi strani lahko odpremo vsebino sporočila na desni strani.

| a < sap                                                                                                    | Moj nabiralnik 🤝                                                                                         | Q    |
|----------------------------------------------------------------------------------------------------|----------------------------------------------------------------------------------------------------|------|
| Potrjevanje zahtevkov za odsotn $\overset{\leq}{\overset{\simeq}{\overset{\sim}{\overset{\sim}{\overset{\sim}{\overset{\sim}{\overset{\sim}{\overset{\sim}{\sim$ | Proces odobritve                                                                                         |      |
| Iskanje Q. C                                                                                                    |                                                                                                    |      |
| Obvestilo o časovnem zahtevku od<br>uporabnika<br>SAP Delovni tok Srednje                                                                                        | Uporabnik Employee ID: 00000206<br>J017102 Datum: 09.06.2020<br>-<br>1.00 Dnevi                          |      |
| Obvestilo o časovnem zahtevku od uporabnika                                                                                                    | 31.05.2020                                                                                               |      |
| SAP Delovni tok Srednje                                                                                                    | INFORMACIJE                                                                                              |      |
|                                                                                                    | Tip:<br>Dopust<br>Zahtevano:<br>1 dan<br>Trenutna kvota:<br>14,00 Dnevi<br>Skupni odbitek:<br>1,00 Dnevi |      |
| ↑↓ ♀ [=]                                                                                                    | Potrdi Zavrni Prikaži zapisnik Zahteva Posredovanje Začasna izključit                                    | ev C |

V spodnji pasici se v primeru potrjevanja zahtevkov za odsotnost pojavi več možnosti.

- ↑↓ 🏹 [=] Potrdi Zavrni Prikaži zapisnik Zahteva Posredovanje Začasna izključitev [/]
- S klikom na gumb Potrdi potrdimo zahtevek za odsotnost zaposlenega (po kliku se odpre okno za vpis obrazložitve).
- S klikom na gumb zavrnemo zahtevek za odsotnost zaposlenega (po kliku se odpre okno za vpis obrazložitve).
- S klikom na gumb Posredovanje lahko posredujemo zahtevek drugi osebi. V tem primeru se odpre okno, kjer vpišemo osebo, ki ji bomo posredovali zahtevek zaposlenega.

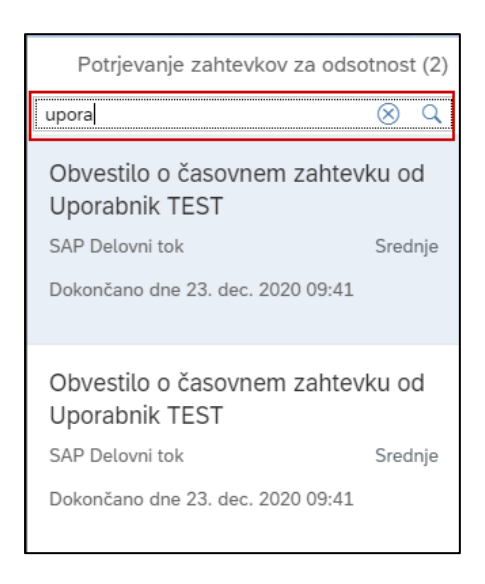

Sporočila je mogoče abecedno urediti s klikom na gumb »Razvrščanje« (♣) in filtrirati s klikom na gumb »Filtriranje« (▽). Uporabite lahko tudi iskalnik po zahtevkih, kjer želeni iskalni niz znakov vpišete v polje "Iskanje".

# 3.2 Postopek množičnega potrjevanja časovnih zahtevkov (HR Nabiralnik)

Časovne zahtevke je mogoče **potrjevati** tudi **množično**. To naredite tako, da kliknete na sliki označen gumb »Večkratna izbira«  $(\stackrel{\checkmark}{=})$  in pod »Izbira tipa naloge« izberete »Proces odobritve«.

| Potrjevanje zahtevkov                  | za odsotn 🕌 |                                                |
|----------------------------------------|-------------|------------------------------------------------|
| Iskanje                                | Q (C        |                                                |
| Rezervirali vi                         |             | Izbira tipa naloge                             |
| Obvestilo o časovnem<br>Uporabnik TEST | zahtevku od | Proces odobritve<br>Prošnjo obdelajo zaposleni |
| SAP Delovni tok                        | Srednje     |                                                |

Odpre se pogled, kjer lahko **označite** in **potrdite/zavrnete** več časovnih zahtevkov na enkrat.

| Potrjevanje zahtevkov za odsotn 🛞                                             |              | Po                                                       | ovzetek naloge  |            |
|-------------------------------------------------------------------------------|--------------|----------------------------------------------------------|-----------------|------------|
| Filtrirano po: Tip naloge (Proces odobritve)                                  |              |                                                          |                 |            |
| Razveljavi izbiro vseb                                                        |              | Naslov                                                   | Kreiral         | Zapade dne |
| Obvestilo o časovnem<br>zahtevku od Uporabnik TEST                            | ✓            | Obvestilo o<br>časovnem<br>zahtevku od<br>Uporabnik TEST | SAP Delovni tok |            |
| SAP Delovni tok Srednje                                                       | $\checkmark$ | Obvestilo o<br>časovnem<br>zahtevku od<br>Uporobnik TEST | SAP Delovni tok |            |
| Obvestilo o časovnem<br>zahtevku od Uporabnik TEST<br>SAP Delovni tok Srednje |              |                                                          |                 |            |
| Potrdi Zavrni 🚥                                                               |              |                                                          |                 |            |

## 3.3 Pregled potrjenih časovnih zahtevkov (HR Nabiralnik - ARHIV)

Ko je časovni zahtevek obdelan, izgine iz HR nabiralnika. Če želite pregledovati že obdelane zahtevke, to naredite s pomočjo ploščice »**HR Nabiralnik – ARHIV**«.

| HR Nabiralnik     HR Nabiralnik     Časovni zahtevki     Časovno dokazilo     Dokumentni sistem       Image: Comparison of the state of the state of th | Zaposleni     |                               |                                      |                  |                                      |
|----------------------------------------------------------------------------------------------------|---------------|-------------------------------|--------------------------------------|------------------|--------------------------------------|
| 🗹 0 🛫 &                                                                                                    | HR Nabiralnik | <b>HR Nabiralnik</b><br>ARHIV | Časovni zahtevki<br>Oddaja zahtevkov | Časovno dokazilo | Dokumentni sistem<br>Personalna mapa |
|                                                                                                    | ⊡ 0           | ¢°                            | Ŕ                                    | 6                | Ĩ                                    |

Po kliku na ikono se odprejo časovni zahtevki, ki ste jih že obdelali.

| 8 <b>&lt; sap</b>                                                                                                  | Moja poslana sporočila 🧹                                                 | Q        |
|----------------------------------------------------------------------------------------------------|--------------------------------------------------------------------------|----------|
| Potrjevanje zahtevkov za odsotnost (                                                                               | Proces odobritve                                                         |          |
| Iskanje Q C                                                                                                    |                                                                          |          |
| Obvestilo o časovnem zahtevku<br>od Uporabnik TEST<br>SAP Delovni tok Srednje<br>Dokončano dne 23. dec. 2020 09:41 | Uporabnik TEST<br>J017102<br>UPORABNIK.TEST@UNI-LJ.SI<br>+386 1 2418 596 |          |
| Obvestilo o časovnem zahtevku<br>od Uporabnik TEST                                                                 | Datum: 04.01.2021 23.12.2020                                             |          |
| SAP Delovni tok Srednje<br>Dokončano dne 23. dec. 2020 09:41                                                       | INFORMACIJE                                                              |          |
| ↑↓ 7 [=]                                                                                                    | Prikaži                                                                  | zapisnik |

#### Pomembno!

Če se časovni zahtevki ne prikažejo, osvežite podatke s klikom na gumb »Osveži« (C) v vrstici iskalnika.

| Potrjevanje zahtevkov za o                                                                         | odsotnost ( |
|----------------------------------------------------------------------------------------------------|-------------|
| Iskanje                                                                                            | ۹ C         |
| Obvestilo o časovnem zah<br>od Uporabnik TEST<br>SAP Delovni tok<br>Dokončano dne 23. dec. 2020 09 | Srednje     |
| Obvestilo o časovnem zah                                                                           | ntevku      |

Sporočila je mogoče abecedno urediti s klikom na gumb »\$« in filtrirati s klikom na gumb » $\nabla$ «. Uporabite lahko tudi iskalnik po zahtevkih, kjer želeni iskalni niz znakov vpišete v polje "Iskanje".

# 4 Potrjevanje računov in naročil na portalu Fiori, ploščica »Spletni nabiralnik«

Potrjevalci prejmejo obvestilo o čakajočih naročilih in računih po elektronski pošti. Po kliku na povezavo se odpre portal Fiori.

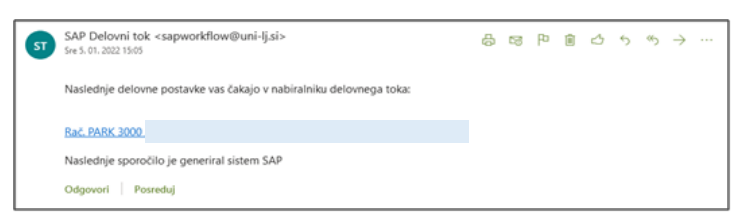

Potrjevanje dokumentov poteka preko aplikacije »**Akademika Webinbox**«. Po kliku na ploščico "**Spletni nabiralnik – Potrjevanje dokumentov**" se odpre stran "**Spletnega nabiralnika**".

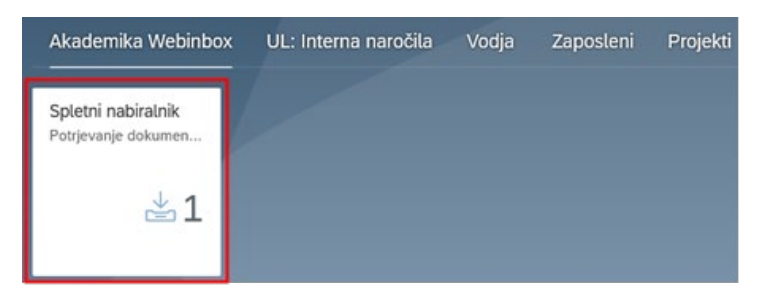

Na levi strani "**Spletnega nabiralnika**" je razvidno število naročil in računov, ki čakajo na potrditev, na desni strani pa so nanizana posamezna naročila oziroma računi.

| 8 K 🕸 💷 🗸                    |   |                |                      |        |                       |              |                  |                |
|------------------------------|---|----------------|----------------------|--------|-----------------------|--------------|------------------|----------------|
|                              |   |                | Spietni nabitalnik 🗸 |        |                       |              |                  | Peverie        |
| 🗸 Spletni nabisalnik         | 0 | a blag         |                      |        |                       |              |                  | Q              |
| Nabavna naročka              | 9 | Tekst postavke |                      | Stanje | Ustvarjen na          | Zastopnik za | Nasiv vloge      | Neto zapadiost |
| Interna naročila<br>> Računi | 0 | 0              |                      | ٠      | 7. JAN. 2022 12:54:46 |              | Končni podpisnik | 2.02.22        |

## 4.1 Postopek potrjevanja računa

S klikom na posamezni račun se odprejo podrobnosti le-tega.

| 8 K A 👥                         | Akademi                                                       | ka Webinbox 🗸                                                                      | ٩                                            |
|---------------------------------|---------------------------------------------------------------|------------------------------------------------------------------------------------|----------------------------------------------|
|                                 | Rafuel / Openetic 🗤                                           |                                                                                    | 🕃 Zamerają poglest 🗮 Prikaž positoją         |
| Rač.                            |                                                               | i 🙃 创                                                                              |                                              |
| Come taxos Viego                | Factor Control                                                |                                                                                    |                                              |
|                                 |                                                               | nonted                                                                             | +                                            |
| PODITICICUME PODITICIONUMENTA - | PRIMET DOGLIMENTI (6)                                         | i internet                                                                         | RAČU                                         |
| Račun                           |                                                               |                                                                                    | Takan sar                                    |
| Site podetje                    | Dobwieg                                                       | Projemski, jalačnik                                                                |                                              |
| Lagative silve                  | Mentit Box 009.                                               |                                                                                    | Balt ratio to plotte 404<br>80 h             |
| Reference                       | Bantol reduct                                                 |                                                                                    | tanti per p<br>Denon mor                     |
| Energh                          | dan.                                                          | Št. Šifra Vrsta blaga oz.<br>storitev                                              | . Kol. EM Cena pop. Osnova za C<br>(%) DOV ( |
|                                 |                                                               |                                                                                    |                                              |
| Podatki dokumenta               |                                                               | Daired podathil a davkih                                                           | Divide Life 1                                |
| Osnovní podatki                 |                                                               | Steprija 009 (%)limitoslimitos<br>22% 1.258.00 297.00<br>Seopol 80.4l390.00 297.00 | Pageat ha or<br>Pageat stopal CoR I<br>(prov |
| Datum proteine<br>4. 61. 22     | Oreni 1.<br>30                                                |                                                                                    | Shapej U                                     |
|                                 | [2" First ] [2" Seed ] [1] First provides ] [4, Ver ] [2 Seed | Referencial dokumentik - Propulsia, Produktura I                                   | H02829-71 a dea 34.85.3020                   |

S klikom na »**Prikaži predogled**« lahko zapremo ali ponovno odpremo stransko okno, v katerem je prikazan račun.

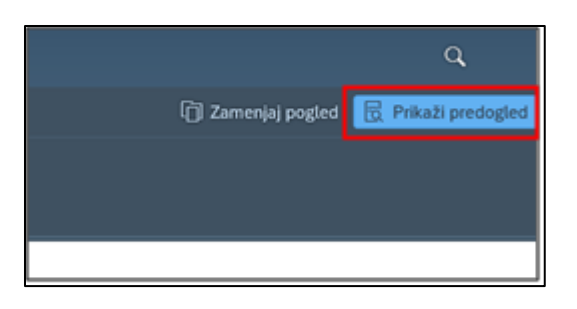

S klikom na zavihek »**Podatki glave**« se odprejo osnovni podatki o računu.

| Črtna koda Vloga             | Status<br>Parkiran PARK        |
|------------------------------|--------------------------------|
| ODATKI GLAVE PODATKI DOKUMEI | NTA \vee PRIPETI DOKUMENTI (4) |
| Račun                        | Dobavitelj 1000010168          |
| Šifra podjetja:              | Dobaviteli:                    |
| Logistični račun:            | Identif. štev. DDV:            |
| Referenca:                   | Bančni račun:                  |
|                              |                                |

V zavihku »**Podatki dokumenta**« lahko aktiviramo spustni seznam, v katerem izberemo želene podatke, in sicer: *Osnovne podatke, Podrobnosti scenarija, Opredelitev stroškov* ter *Zgodovino potrjevanja*. Do teh podatkov pridemo tudi tako, da koleščkamo po strani navzdol.

| Črtna koda       | Vloga                                         | Status<br>Parkiran PARK |  |
|------------------|-----------------------------------------------|-------------------------|--|
| PODATKI GLAVE    | PODATKI DOKUMENTA 🗸                           | PRIPETI DOKUMENTI (4)   |  |
| Podatki dok      | Osnovni podatki<br>Podrobnosti scenarija      |                         |  |
| Osnovni podat    | Opredelitev stroškov<br>Zgodovina potrjevanja |                         |  |
| Datum prejema:   |                                               | Dnevi 1:                |  |
| Datum dokument   | ta:                                           | Datum storitve:         |  |
| Datum knjiženja: |                                               | DatuDavčneNapovedi:     |  |
| Znesek:          |                                               | Osn. datum plačila:     |  |
| Znesek davka:    |                                               | Neto zapadlost:         |  |
| Šifra davka:     |                                               | Poslovno leto:          |  |
|                  |                                               | Telest                  |  |

Dokumenti, ki se nanašajo na potrjevanje računa, so pripeti v zavihku »**Pripeti dokumenti**«. S klikom nanje si lahko ogledamo njihovo vsebino.

| Črtna koda Vloga Status<br>Parkiran PARK                |          |
|---------------------------------------------------------|----------|
| PODATKI GLAVE PODATKI DOKUMENTA V PRIPETI DOKUMENTI (4) |          |
| Priloge (4)                                             | +        |
| Prejeti račun (PDF)                                     | <u>+</u> |
| Priponka k računu (XML)                                 | Ŧ        |
| Priponka k računu (XML)                                 | +        |
| Priponka k računu (HTML)                                | +        |

Na dnu odprte strani je vrstica, ki služi potrjevanju, pa tudi zavračanju računov, dodajanju komentarjev ipd.

# Komentar 🗧 🖉 Potrdi 🖉 Zavrni 🕜 Pošlji poizvedbo 🥎 Vrni 🖫 Shrani

Če želimo o računu dodatna pojasnila, vnesemo sporočilo v polje
 »Komentar« oziroma kliknemo na gumb »\, da se odpre novo okno za vnos komentarja ter vnos potrdimo s klikom na gumb »V redu«.

|          | ID TO DDV/Daviana At + CIEC741703 |        |
|----------|-----------------------------------|--------|
|          | 🔍 Komentar                        |        |
| Komentar |                                   |        |
|          |                                   |        |
|          |                                   |        |
|          |                                   |        |
|          | ,                                 | / redu |
|          | storite                           | ev.    |

- Račun potrdimo s klikom na gumb »**Potrdi**«.
- Račun zavrnemo s klikom na gumb »Zavrni«
- Če potrebujemo dodatna pojasnila, izberemo gumb »**Pošlji poizvedbo**« (zahtevek posredujete osebi po vašem izboru) ali »**Vrni**« (zahtevek vrnete prvotnemu kreatorju naročila). Obvezen je vnos komentarja.

#### 4.2 Postopek potrjevanja internega naročila

V »**Spletnem nabiralniku**« s klikom na povezavo odpremo interno ali nabavno naročilo.

Tako v primeru internega kot tudi nabavnega naročila se odpre stran, na kateri so štirje zavihki:

- »Podatki glave« z osnovnimi podatki o računu in opisom (»Teksti glave«),
- »Postavke frameworka«, v katerem so »Podrobnosti scenarija« in »Zgodovina potrjevanja«,
- »Postavke dokumenta« kjer v spustnem meniju izbiramo med dvema opcijama »Postavke« in »Kontiranje« ter
- »Pripeti dokumenti«.

| Interno naro   | lilo                   | Vloga                                                                                | Status<br>V potrjevanju VPOT       |                   |
|----------------|------------------------|--------------------------------------------------------------------------------------|------------------------------------|-------------------|
| GLAVA DOKUMENT | . ∨ Р                  | OSTAVKE DOKUMENTA 🖂                                                                  | PODATKI FRAMEWORKA 🖂               | PRIPETI DOKUMENTI |
| Podatki glave  |                        |                                                                                      |                                    |                   |
|                | Tip                    | naloga:                                                                              |                                    |                   |
| P              | leto vred. p           | ostavke:                                                                             |                                    |                   |
| Na             | ibavna orga<br>Nabavna | nizacija:<br>skupina:                                                                |                                    |                   |
|                | Šifra                  | podjetja:                                                                            |                                    |                   |
|                |                        |                                                                                      |                                    |                   |
| Teksti glave   |                        |                                                                                      |                                    |                   |
|                | ID teksta:             | B01 - Zabeležka glave                                                                |                                    | ~                 |
|                | Opis:                  | Računalnik – notesnik.<br>Ponudbi sta bili pridobljeni<br>Izbrana ponudba je cenejša | preko Službe za informatiko.<br>a. | •                 |
|                |                        |                                                                                      |                                    |                   |

V zavihku »Postavke dokumenta« izberemo možnost »Postavke«.

| PODATKI GLAVE | POSTAVKE DOKUMENTA V | PODATKI FRAMEWORKA 🖂 | PRIPETI DOKUMENTI (1) |
|---------------|----------------------|----------------------|-----------------------|
|               | Postavke             |                      |                       |
|               | Kontiranje           |                      |                       |
|               |                      |                      |                       |

Odpre se nam okno s postavkami, kjer s klikom na gumb » \* « in preverimo podrobnosti naročila.

| - P.    | Interno naročilo |            | VI     | oga        |                        | S                    | itatus<br>Lootrious | VPOT                |                  |          |
|---------|------------------|------------|--------|------------|------------------------|----------------------|---------------------|---------------------|------------------|----------|
| 18 M    | _                | -          |        | -          | _                      |                      | potrjeva            |                     |                  |          |
| GLAVA   | DOKUMENTA 🗸      | POS        | TAV    | KE DO      | KUMENTA ~              | PODAT                | KI FRAMI            | eworka 🗸            | PRIPETI DOKUMENT | · ~      |
| Post    | tavke            |            |        |            |                        |                      |                     |                     |                  |          |
|         | Akcija postavke  | Razlo<br>g | P<br>o | Sta<br>tus | Kratki tekst           | Količina<br>naročila | Enota<br>mere       | Neto<br>vredn.naroč | CO objekti       |          |
| ۲       | Ni ak 🗸          |            | 1<br>0 | ∕∆         | Računalniška<br>oprema | 1                    | KOS                 | 930                 | C                | 0        |
| Komenta |                  |            |        |            | (# I                   | zvedi akciji         | o postavki          | e 👔 Pošlji p        | oizvedbo 🔨 Vmi 🗍 | 🖫 Shrani |

Naročilo ima lahko eno ali več postavk. **Potrjujemo vsako postavko posebej**. Lahko namreč določeno postavko potrdimo, druge pa ne.

Za potrditev postavke izberemo v spustnem meniju »**Akcija postavke**« možnost »**A** - **Potrdi**« oziroma »**R** - **Zavrni**«, če želimo zavrniti postavko. Ko smo določili akcijo na vseh postavkah, jih potrdimo z gumbom »<sup>2</sup> = **Izvedi akcijo postavke**«. S tem je potrjevanje dokumenta zaključeno.

| F      | Interno naroĉilo                   |            | v      | oga        | _                      | 5                    | tatus         | ALC: NEXT           |                | 99<br>-    |
|--------|------------------------------------|------------|--------|------------|------------------------|----------------------|---------------|---------------------|----------------|------------|
| GLAVA  | dokumenta ~                        | POS        | STAV   | KE DO      | KUMENTA ~              | PODAT                | KI FRAMI      | eworka ~            | PRIPETI DOKUME | vm ·       |
| Pos    | tavke<br>Akcija postavke           | Razio<br>g | P<br>0 | Sta<br>tus | Kratki tekst           | Količina<br>naročila | Enota<br>mere | Neto<br>vredn.naroč | CO objekti     |            |
| ۲      | Ni ak V<br>Ni akcije<br>A - Potrdi | -          | 1<br>0 |            | Računalniška<br>oprema | 1                    | KOS           | 930                 |                | /          |
| omenta | R - Zavmi                          |            |        | Ę          | <b>a</b> 1             | zvedi akciji         | ) postavki    | e) 👔 Pošiji p       | oizvedbo 🖌 Vmi | ) (멻 Shran |

Tako kot v primeru potrjevanja računa (poglavje 3.1), lahko za dodatna pojasnila o internem naročilu vnesemo sporočilo v polje »**Komentar**« oziroma kliknemo na gumb », da se odpre novo okno za vnos komentarja ter vnos potrdimo s klikom na gumb »V redu«. Zahtevek lahko v tem primeru s klikom na gumb » **Vrni**« vrnemo izvornemu kreatorju naročila, ali izberemo gumb »**Pošlji poizvedbo**«, s katero posredujemo zahtevek osebi po svojem izboru. V obeh primerih je obvezen vnos komentarja.

## 4.3 Postopek potrjevanja nabavnega naročila

Postopek potrjevanja nabavnega naročila je enak potrjevanju internega naročila (poglavje 4.2), le da pri potrjevanju ni opcije »*Akcije postavke*«.

S klikom na gumb » \* « preverimo podrobnosti naročila, nakar naročilo potrdimo s klikom na gumb » \* Potrdi«, zavrnemo s klikom na gumb » \* Zavrni«, če potrebujemo dodatna pojasnila pa ga s klikom na gumb » Pošlji poizvedbo« posredujemo osebi po našem izboru, ali ga vrnemo prvotnemu kreatorju s klikom na gumb » \* Vrni«.

Pri slednjih dveh opcijah je obvezen tudi vpis komentarja (polje »**Komentar**« ali gumb »¬«.

| E    | Na             | bavno      | naročilo Vl                            | oga           |             | Statu<br>V po    | is<br>trjevanju <mark>VPC</mark> | PT .       |             |
|------|----------------|------------|----------------------------------------|---------------|-------------|------------------|----------------------------------|------------|-------------|
| POD  | ATKI (         | GLAVE      | POSTAVKI                               | E DOKUME!     | ita 🗸       | PODATKI FRAMI    | eworka ~                         | PRIPETI DO | (UMENTI (1) |
| Pos  | tav            | ko d       | okumenta                               |               | _           |                  |                                  |            |             |
| FUS  | stav           | ke u       | okumenta                               |               |             |                  |                                  |            |             |
| Post | tavk           | е          |                                        |               |             |                  |                                  |            |             |
|      |                |            |                                        | Količina      | Enota       | Neto             | CO objekti                       |            |             |
|      | Po<br>st       | Stat<br>us | Kratki tekst                           | naročila      | mere        | vredn.naroč      |                                  |            |             |
| ۰    | Po<br>st<br>10 | Stat<br>us | Kratki tekst<br>Računalniška<br>oprema | naročila<br>1 | mere<br>KOS | vredn.naroč<br>0 |                                  |            | /           |

## 4.4 Pregled izvedenih opravil

Za pregled potrjenih naročil in računov kliknemo na »**Spletni nabiralnik**« na sredini strani zgoraj in iz spustnega seznama izberemo »**Poročilo**« za ustrezna opravila – interno, nabavno naročilo ali račune.

| 8 < 🌣 👥                                                                                                  |      |                           | Akademika Webi                                                                                                    | nbax 🗸 |                |                                      |              |                                 | ٩                           |         |
|----------------------------------------------------------------------------------------------------|------|---------------------------|----------------------------------------------------------------------------------------------------|--------|----------------|--------------------------------------|--------------|---------------------------------|-----------------------------|---------|
|                                                                                                    |      |                           | Spletni nabiralnik 👽                                                                                                    |        |                |                                      |              |                                 |                             | ovortek |
| <ul> <li>Splatni nabinarik</li> <li>Nabinara naročla</li> <li>Interna naročla</li> <li>Računi</li> </ul> | 0000 | Interp     Telor postavke | Spletni nativilnik<br>Natovna naročka<br>Poročko<br>Interna naročka<br>Poročko<br>Račuri<br>Poročko<br>Natovni Canje<br>Natovni Canje<br>Natovni Canje |        | Stanje<br>- 10 | Usharjen na<br>7. JAN. 2022 12:54:46 | Zantoprik za | Nazle vlage<br>Končni podpisnik | Neto zapodiost<br>2. 02. 22 | Q.      |

Izpišejo se vsa interna/nabavna naročila/računi z opisom statusa potrjevanja. Za lažji pregled lahko uporabimo filtre (zgornji del pregleda), s katerimi omejimo izpis dokumentov (internih in nabavnih naročil ter računov) ali iščemo po seznamu z uporabo funkcije »Iskanje«.

| rea tuda            |          | Series .                        |          | Street              |                 | Ketters                                                                                                    |                         |
|---------------------|----------|---------------------------------|----------|---------------------|-----------------|----------------------------------------------------------------------------------------------------|-------------------------|
|                     | 8        | Real and a second second second | 8        | Barriel Comments    | B               |                                                                                                    | 8                       |
|                     |          |                                 |          |                     |                 |                                                                                                    |                         |
|                     | 8        |                                 | 8        |                     | 6               |                                                                                                    | · A                     |
|                     |          |                                 |          |                     |                 |                                                                                                    |                         |
|                     | 8        |                                 | 0        |                     | e e             |                                                                                                    | <i>े छ</i>              |
|                     |          | Detuer separat.                 |          | Information and and |                 | Viege                                                                                                    |                         |
|                     | 6        |                                 | 6        | Sharen er           | 6               | an instance of the second second second second second second second second second second second second second s | 6                       |
| thone               |          | Rockers de                      |          | Ethoni agent        |                 | Deter pldy:                                                                                                    |                         |
|                     | 2        |                                 | 2        |                     | ø               | **6.13.25.00                                                                                                    | 9                       |
|                     |          | A4-34                           |          |                     |                 |                                                                                                    |                         |
|                     | <u> </u> |                                 | <u>e</u> |                     |                 |                                                                                                    |                         |
|                     |          |                                 |          |                     |                 |                                                                                                    | No. of Concession, Name |
|                     |          |                                 |          |                     |                 |                                                                                                    | R.B. accordings         |
|                     |          |                                 |          | 12.2                |                 |                                                                                                    |                         |
| darge .             |          |                                 |          |                     |                 |                                                                                                    |                         |
| ioda Sitta podjetja | Dobavit. | bre                             |          | Referenca           | Znesek Valuta P | labavni dokument O                                                                                              | pis statusa             |
|                     |          |                                 |          |                     |                 |                                                                                                    |                         |

#### 4.5 Namestniki za upravljanje z zahtevki – razdelek »Zaposleni«

V »**Spletnem nabiralniku**« lahko uredimo tudi nadomeščanje v primeru naše odsotnosti. V ta namen iz spustnega seznama »Spletnega nabiralnika« izberemo »**Nadomeščanje**«.

#### Opomba!

Če ste predhodno že vnesli namestnika preko »**HR nabiralnika**« se bo samodejno pojavil tudi v funkciji potrjevalca internih in nabavnih naročil ter računov, zato ta nastavitev preko »Spletnega nabiralnika« ni potrebna.

|                                                                      |   |                            |                                                                               | Spletni nabiralnik 🗸                 |  |
|----------------------------------------------------------------------|---|----------------------------|-------------------------------------------------------------------------------|--------------------------------------|--|
| Spletni nabiralnik<br>Nabavna naročila<br>Interna naročila<br>Raćuni | 0 | Iskanje     Tekst postavke | Spletni     Nabavn     Poročik     Interna     Poročik     Računi     Poročik | nabiralnik<br>a naročila<br>naročila |  |
|                                                                      |   |                            | Nadom Nastavi                                                                 | eščanje<br>tve                       |  |

Odpre se novo okno »Nadomeščanje«.

| a < a 📟    | ~                       | Akademika Webinbox 😼               |                     |                              | ٩.                |  |
|------------|-------------------------|------------------------------------|---------------------|------------------------------|-------------------|--|
|            |                         |                                    |                     |                              |                   |  |
| University | Patas are<br>Vajas e da | rika Tankost Doder<br>1 jan 2022 🔲 |                     | 31. dec. 9999<br>V Lipsedate |                   |  |
|            |                         |                                    |                     |                              | - 22              |  |
| Polno ime  | Datum začetka           | Datum konca                        | Nadanel/argr aldero |                              | Profit namestrika |  |

S klikom na gumb »+« se odpre okno, v katerem uredite nadomeščanje tako, da **vpišete** »**Polno ime**« (ime in priimek) **osebe**, ki vas bo nadomeščala ter obdobje nadomeščanja.

|      | Nadomeščanje       |              |              |               |            |  |
|------|--------------------|--------------|--------------|---------------|------------|--|
|      | *ID referenta:     |              |              |               | S          |  |
|      | Polno ime:         |              |              |               | රි         |  |
|      | *Datum začetka:    | 7. jan. 2022 | Datum konca: | 31. dec. 2022 |            |  |
| Nado | omeščanje aktivno: |              |              |               |            |  |
|      | Profil namestnika: |              |              |               | ~          |  |
|      |                    |              |              |               | -          |  |
|      |                    |              |              | V red         | u Prekliči |  |

Ko potrdite vnos z gumbom »V redu« se zapiše ime osebe, ki vas bo nadomeščala ter samodejno tudi njena ID, če jo pred tem še niste vpisali (ter obratno, če vpišete ID številko, se samodejno vpiše polno ime osebe).

| a < a 💴     | Akademika Webinbox 🗸             |                               |                         |                        |              |   |   |   |   |
|-------------|----------------------------------|-------------------------------|-------------------------|------------------------|--------------|---|---|---|---|
|             |                                  |                               |                         |                        |              |   |   |   |   |
|             | Anton and Same<br>Anton and Same | a Tananari Rosan<br>1922 - 11 |                         | nc. 9999<br>V Cycenter |              |   |   |   |   |
|             |                                  |                               |                         |                        |              |   | + | 8 | - |
| D Pulso ine | Datam začetka                    | Datam korca                   | National/Jarge altiture | Profit namenimika      | ID referenta |   |   |   |   |
|             | 7. jan. 2022                     | 50 jan. 2022                  | 0                       |                        | 20002911     | 0 | 1 | 8 |   |

# 5 Namestniki za upravljanje z zahtevki na portalu Fiori, razdelek »Zaposleni«

Kadar sami ne moremo potrjevati zahtevkov, lahko določimo stalnega ali začasnega namestnika. To storimo tako, da kliknemo na ploščico »**HR nabiralnik**«.

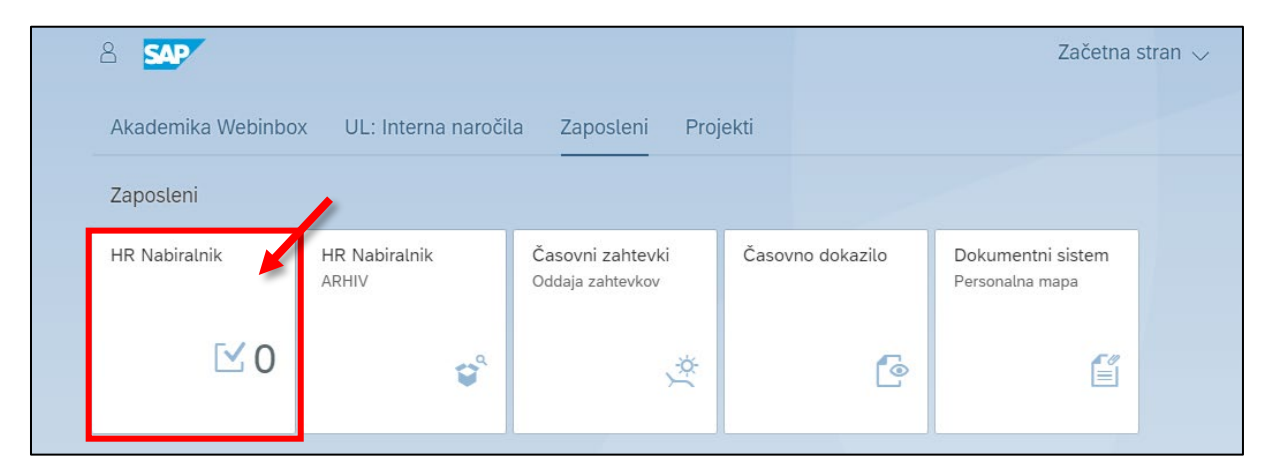

Ko se nam odpre stran nabiralnika kliknemo na gumb uporabnika ( $\stackrel{ ext{O}}{ ext{O}}$ ) zgoraj levo.

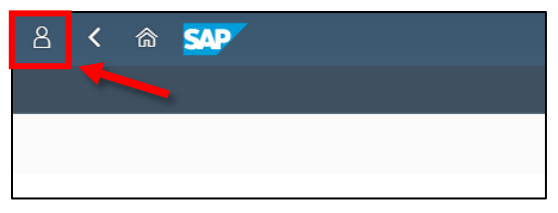

Pojavi se meni, v katerem sta dva gumba: »**Upravljanje mojih namestnikov**« (🎝), s pomočjo katerega lahko določimo, kdo bo naš začasni oziroma stalni namestnik ter »**Namestnik za**« (ⓐ), s pomočjo katerega aktiviramo sebe kot namestnika osebe, ki nas je določila za stalnega namestnika.

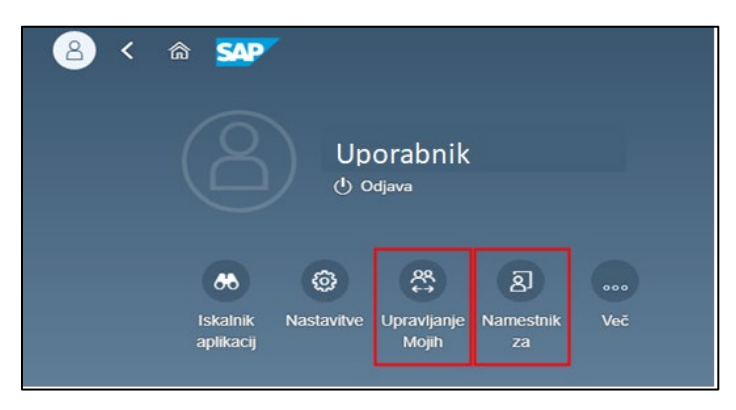

#### **Opozorilo!**

Aplikacija **NE omogoča samodejnega obveščanja namestnikov**, zato jih morate obvestiti, da ste jih pooblastili za potrjevanje časovnih zahtevkov.

#### 5.1 Določitev namestnika

S klikom na gumb »**Upravljanje mojih namestnikov**« (🍣) se odpre novo okno z dvema gumboma: »**Planirano**« (<a>) in »**Neplanirano**« (<a>). S prvim gumbom določimo namestnika za določen čas ali začasnega namestnika, z drugim pa za stalnega namestnik, ki bo prejemal vaše zahtevke tako dolgo, dokler ga ne odstranimo iz seznama stalnih namestnikov (s tem dopuščamo možnost namestniku, da se »**vklopi**« takrat ko nas ni in prejema zahtevke v potrditev)

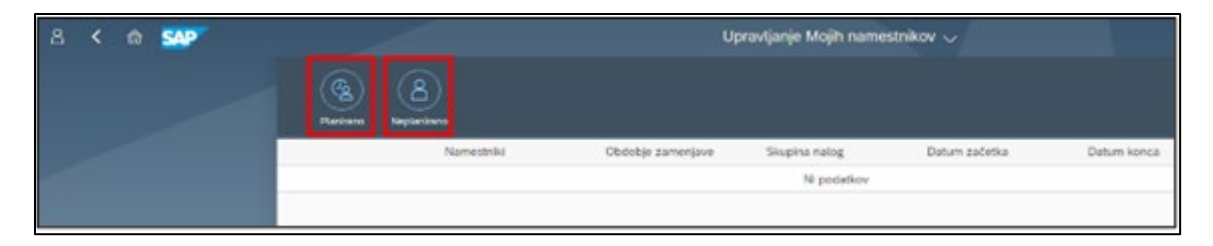

#### 5.1.1 Določitev začasnega namestnika

S klikom na gumb »**Planirano**« (<sup>CA</sup>) določimo namestnika za določen čas **ali začasnega namestnika**. To naredimo tako, da kliknemo na gumb »**Dodajanje novega namestnika**« na strani spodaj desno.

| Upravljanje Mojih namestnikov 🗸 |                           |                                                    |                                                                                                   |                                 |                                 |  |  |
|---------------------------------|---------------------------|----------------------------------------------------|---------------------------------------------------------------------------------------------------|---------------------------------|---------------------------------|--|--|
| (A)<br>Angelani ana             |                           |                                                    |                                                                                                   | ~                               |                                 |  |  |
| Namestriki                      | Obdobje zamenjave         | Skupina nalog                                      | Datum začetka                                                                                     | Datum konca                     |                                 |  |  |
|                                 |                           | Ni podatkov                                        |                                                                                                   |                                 |                                 |  |  |
|                                 |                           |                                                    |                                                                                                   |                                 |                                 |  |  |
|                                 |                           |                                                    |                                                                                                   |                                 |                                 |  |  |
|                                 |                           |                                                    |                                                                                                   |                                 | Declaiaria poverta partestrika  |  |  |
|                                 | Regenitare<br>Narmastrahi | Up<br>Negrostrano<br>Namestiniki Obdobje zamenjeve | Upravljanje Mojih name<br>Reposition<br>Namestniki Obdobje žemenjeve Skupina nalog<br>Ni podošlov | Upravljanje Mojih namestnikov 🗸 | Upravljanje Mojih namestnikov 🗸 |  |  |

Odpre se novo okno »**Namestniki**«. V Iskalniku vpišemo/ poiščemo želeno osebo in jo s klikom izberemo. Odpre se novo okno, kjer izberemo »**vse skupine nalog**«.

|             |    | < Izbira skupine nak        | og |
|-------------|----|-----------------------------|----|
| Namestniki  |    | HR-TEST01<br>SAPPHIR d.o.o. |    |
| br test01   | 00 | Vse skupine nalog           | 2) |
| ni-testo i  | 64 | Strokoven                   | 2  |
| A HR-TEST01 | 0  | Disciplinski                | 2  |
|             |    | Vse                         | >  |

Odpre se novo okno, kjer s klikom na začetni in končni datum izberemo obdobje, ko nas bo ta oseba nadomeščala ter odločitev shranimo s klikom na gumb »Shranjevanje«.

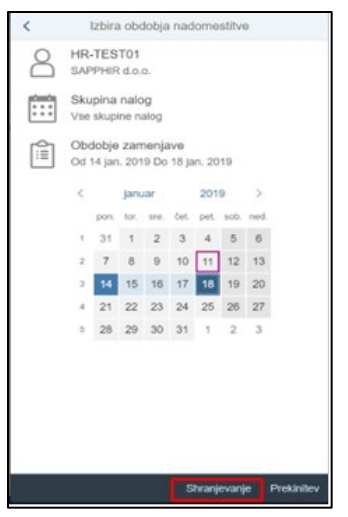

Na začetni strani se pojavi želeni namestnik ter datum začetka in konca nadomeščanja.

|   | Namestniki             | Obdobje zamenjave  | Skupina nalog | Datum začetka | Datum konca |
|---|------------------------|--------------------|---------------|---------------|-------------|
| 8 | HR-TEST01<br>Neaktivno | Začne se čez 3 dni | Vsi           | 14.01.2019    | 18.01.2019  |

Če želimo dodeljenega **namestnika izbrisati**, kliknemo na vrstico z namestnikom, pri čemer se vrstica obarva temneje. V spodnjem meniju se pojavi gumb »**Brisanje**«. S klikom nanj izbrišete želenega namestnika.

#### Pozor!

Če kliknete na namestnikovo ime se pokažejo njegovi podatki, medtem ko se vrstica ne obarva, zato jo ne morete izbrisati.

| (G)<br>Parirano<br>Neglaritano |            |               |               |                                      |
|--------------------------------|------------|---------------|---------------|--------------------------------------|
| 0                              | Namestniki | Skupina nalog | Datum začetka |                                      |
| 8                              |            | Vsi           | 06.01.2022    |                                      |
| 8                              | -          | Vsi           | 06.01.2022    |                                      |
|                                |            |               |               |                                      |
|                                |            |               |               | Dodajanje novega namestnika Brisanje |

#### 5.1.2 Določitev stalnega namestnika

**Stalni namestnik** je oseba, ki bo prejemala enake zahtevke tako dolgo, dokler ga ne odstranimo iz seznama stalnih namestnikov. Za določitev stalnega namestnika tokrat kliknemo gumb **»Neplanirano« (®)**, namestnika pa ponovno dodamo tako, da kliknemo na »**Dodajanje novega namestnika**« na strani spodaj desno.

| (%)<br>Paritant | Beplanitano |            |               |               |                             |
|-----------------|-------------|------------|---------------|---------------|-----------------------------|
|                 |             |            |               |               |                             |
|                 |             | Namestniki | Skupina nalog | Datum začetka |                             |
|                 |             |            | Ni podatkov   |               |                             |
|                 |             |            |               |               |                             |
|                 |             |            |               |               |                             |
|                 |             |            |               |               |                             |
| 4               |             |            |               |               | Dodajanje novega namestnika |

Odpre se novo okno »**Namestniki**«. Enako, kot v primeru stalnega namestnika v »**Iskalnik**« vpišemo želeno osebo, jo s klikom na gumb »**Iskanje**« (འ) poiščemo in izberemo iz seznama. Odpre se okno, kjer izberemo »**Vse skupine nalog**«. Odločitev shranimo s klikom na gumb »**Shranjevanje**« desno spodaj.

| Namestniki    | < Izbira skupine nalog            | < Izbira skupine nalog            |
|---------------|-----------------------------------|-----------------------------------|
| Uporabnik 🖉 🔍 | Uporabnik<br>Univerza v Ljubljani | Uporabnik<br>Univerza v Ljubljani |
| 1             | Vse skupine nalog                 | Vse skupine nalog                 |
|               |                                   |                                   |
|               |                                   |                                   |
|               |                                   |                                   |
|               |                                   |                                   |
|               |                                   |                                   |
|               |                                   |                                   |
|               |                                   |                                   |
|               |                                   |                                   |
|               |                                   |                                   |
|               |                                   |                                   |
|               |                                   |                                   |
|               |                                   |                                   |
| Prekinitev    | Prekinitev                        | Shranjevanje Prekinitev           |

Na začetni strani se pojavi želeni namestnik.

|   | Namestniki | Skupina nalog | Datum začetka |
|---|------------|---------------|---------------|
| 8 | HR-TEST01  | Vsi           | 11.01.2019    |

#### Pomembno!

Da bi naš namestnik začel prejemati naša sporočila oz. naloge, mora to funkcionalnost aktivirati tudi sam (glej naslednje poglavje).

Če želimo dodeljenega **namestnika izbrisati**, kliknemo na vrstico z namestnikom, pri čemer se vrstica obarva temneje. V spodnjem meniju se pojavi gumb »**Brisanje**«. S klikom nanj izbrišete želenega namestnika.

#### Pozor!

Če kliknete na namestnikovo ime se pokažejo njegovi podatki, medtem ko se vrstica ne obarva, zato jo ne morete izbrisati.

| Charling         Annual           Partices         Neplasitano |            |               |               |                                      |
|----------------------------------------------------------------|------------|---------------|---------------|--------------------------------------|
| 0                                                              | Namestviki | Skupina nalog | Datum začetka |                                      |
|                                                                | Uporabnik  | Vsi           | 06.01.2022    |                                      |
|                                                                |            |               |               |                                      |
|                                                                |            |               |               | Dodajanje novega namestnika Brisanje |

## 5.2 Aktivacija stalnega namestnika

Če nas nekdo pooblasti za stalnega namestnika, bomo začeli prejemati njegove zahteve oz. sporočila, ko bomo to funkcionalnost aktivirali tudi sami. V ta namen kliknemo v glavnem meniju na ploščico »**HR nabiralnik**«, nato na gumb uporabnika (음), v meniju, ki se pojavi pa »**Namestnik za**« (恖).

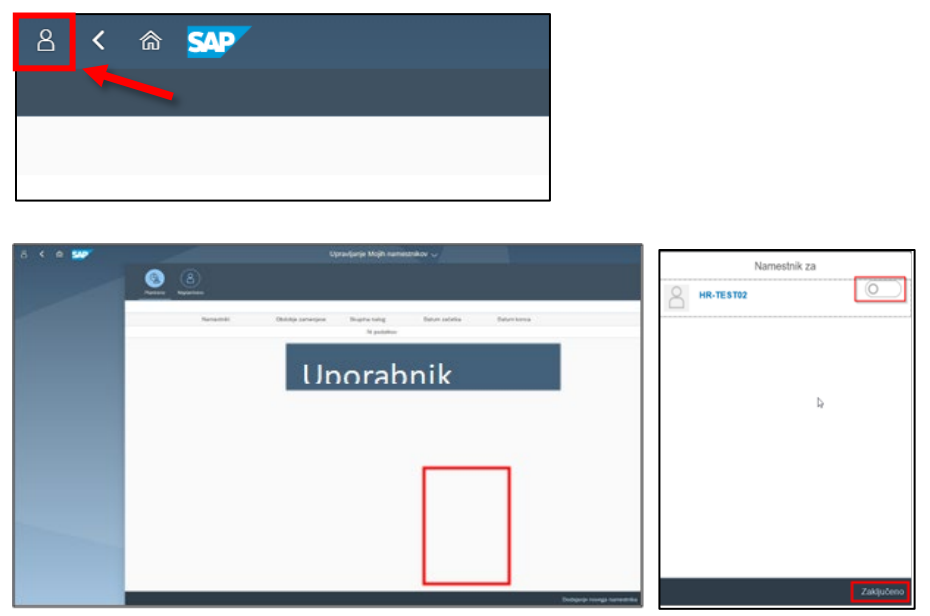

Odpre se okno s seznamom oseb, ki so nas določile za stalnega namestnika. Prejemanje sporočil lahko aktiviramo oz. prekličemo s klikom na gumb, ki se nahaja v vrstici posameznega namestnika. Odločitev potrdimo z gumbom »**Zaključeno**« v spodnji pasici,

## 6 Koledar zaposlenih in podatki o zaposlenih na portalu Fiori, razdelek »Vodja«

V razdelku »Vodja« si lahko ogledate koledar in podatke o zaposlenih. Koledar zaposlenih vodjem za neposredno podrejene zaposlene omogoča grafični prikaz odsotnosti (npr. letni dopust) in prisotnosti (npr. delo na lokaciji, delo od doma itd.), medtem ko Podatki o zaposlenih omogočajo prikaz osnovnih podatkov o neposredno podrejenih zaposlenih in pregled njihovih časovnih dokazil.

| Vodja              |                                                |                                |
|--------------------|------------------------------------------------|--------------------------------|
| Koledar zaposlenih | Podatki o<br>zaposlenih<br>Časovno dokazilo in | Razvoj zaposlenih -<br>obrazci |

## 6.1 Koledar zaposlenih

S klikom na ploščico **Koledar zaposlenih**, se nam odpre grafični prikaz prisotnosti in odsotnosti neposredno podrejenih zaposlenih. Nekateri tipi odsotnosti (npr. vrste izrednega dopusta, bolniških odsotnosti) so zaradi zahtev GDPR prikazani v anonimizirani obliki »Potrjena odsotnost«.

| Vodja              |                                                |                                |
|--------------------|------------------------------------------------|--------------------------------|
| Koledar zaposlenih | Podatki o<br>zaposlenih<br>Časovno dokazilo in | Razvoj zaposlenih -<br>obrazci |
| Ē                  | දීනී                                           | <b></b>                        |
|                    |                                                |                                |

Odpre se ekran, kjer je privzeto prikazan koledar vodje (zavihek »Jaz«).

| Jaz Nep                                           | osredno podrejeni zapos            | leni         |      | [           | Iskanje              | Q Vsi zaposi         | ieni 🗸 🗐 😤 |
|---------------------------------------------------|------------------------------------|--------------|------|-------------|----------------------|----------------------|------------|
| 1 teden 🗸 🗸 Danes                                 |                                    |              | <    | januar 2021 | >                    |                      |            |
|                                                   | pon.                               | 107.         | sre. | čet.        | pet.                 | sob.                 | ned.       |
|                                                   | 28                                 | 29           | 30   | 31          | 1                    | 2                    | 3          |
|                                                   |                                    |              |      | Teden 53    |                      |                      |            |
| TEST 01 Oseba<br>Pomočnik glavnega tajnika univer | Dopust<br>28. december 2020-31. de | scember 2020 |      |             | Novo leto<br>Praznik | Novo leto<br>Praznik |            |

S klikom na zavihek **»Neposredno podrejeni zaposleni«** se prikaže seznam vseh vaših neposredno podrejenih sodelavk in sodelavcev ter njihovih prisotnosti/odsotnosti v določenem časovnem obdobju, pri čemer je vodja vedno naveden na prvem mestu.

| Jaz Ne                                            | posredno podrejeni zapo                         | islani                                           |                                       |                                                 | hilanje                                          | Q, Vsi zapo      | deni 🗸 🗐 😤 |
|---------------------------------------------------|-------------------------------------------------|--------------------------------------------------|---------------------------------------|-------------------------------------------------|--------------------------------------------------|------------------|------------|
| 1 teden 🗸 🗸 Danes                                 |                                                 |                                                  | 5                                     | januar 2021                                     | 0                                                |                  |            |
|                                                   | pon.                                            | 824.                                             | 98.                                   | čet.                                            | per.                                             | 500.             | ned.       |
|                                                   | 4                                               | 5                                                | 6                                     | 7                                               | 8                                                | 9                | 10         |
|                                                   |                                                 |                                                  |                                       | Teden 1                                         |                                                  |                  |            |
| TEST 01 Oseba<br>Pomočnik glavnega tajnika univer | Dovolil delo od do<br>04. januar 2021           |                                                  |                                       | Dovolii delo od dor<br>07. januar 2021-08. janu | na<br>er 2021                                    |                  |            |
| TEST 02 Oseba<br>Samostojni strokovni dalavec VIV | Delo od doma (dogr<br>04. januar 2021           | Delo od doma (dogo<br>05. januar 2021            |                                       |                                                 | Delo od doma (dogov<br>08. jeruer 2021-11. jerue | or DD)<br># 2021 |            |
| TEST 03 Oseba<br>Samostojni strokovni delavec VIV |                                                 | Delo od dome (dogov<br>05. januar 2021-06. janu  | or DD)<br>ar 2021                     | Delo izven urnika-sti<br>07. januar 2021        | Delo izven urnika-sti<br>08. januar 2021         |                  |            |
| TEST 04 Oseba                                     |                                                 | Dovoll delo od dom<br>05. jenuar 2021 - 08. jenu | ia<br># 2021                          |                                                 |                                                  |                  |            |
| Samostojis strokovni delavec VIV                  |                                                 | Delo od doma (dogo<br>05. jenuer 2023            | Dele od doma (dogc<br>06. jenuer 2021 | Delo od doma (dogo<br>07. jenuar 2031           | Delo od doma (dogc<br>08. jenuer 2021            |                  |            |
| TEST 05 Oseba<br>Predstojnik organizacijske enote | Delo od doma (dogov<br>04. januar 2021-08. janu | vor DD)<br>av 2001                               |                                       | ,                                               |                                                  |                  |            |

Privzeto obdobje za prikaz odsotnosti/prisotnosti je nastavljeno na 1 teden. Prikazano obdobje lahko spremenite na 1 mesec s klikom na spustno polje. Po mesecih se lahko premikate tudi z izbirnikom mesecev nad koledarjem. Desno zgoraj je na voljo iskalnik, kamor lahko vpišete poljuben iskalni niz, vezan na odsotnost/prisotnost ali na posamezne zaposlene (npr. dopust, Janez ...).

|   | Jat     | Neprendre pochejeri zapoderi | Change | 0   | Witnessen I | 1 |
|---|---------|------------------------------|--------|-----|-------------|---|
|   | 1 toden | Innes                        | 3      |     | V9 zepodent |   |
|   | 3 mesec | 1                            | pet.   | 100 | Oeures      |   |
| l |         |                              | 2      | 6   | Protection  |   |

Na voljo je tudi prednastavljen spustni seznam, ki ga odprete s pomočjo gumba »∨« in iz katerega lahko izberete bodisi v nekem trenutku odsotne oz. prisotne zaposlene.

#### 6.2 Podatki o zaposlenih

S klikom na ploščico »Podatki o zaposlenih«, se nam odpre stran, kjer so na levi strani navedeni vaši neposredno podrejeni zaposleni. S klikom na posameznega zaposlenega se na desni strani prikažejo osnovni matični podatki zaposlenega (organizacijska enota, delovno mesto, vrsta zaposlitve...).

| Aug 100                                           | agamenta postaperi inpos                                   | Aurol                                    |                                                   |                                                  | Advertise                                                    | Ch. Vol name |      |
|---------------------------------------------------|------------------------------------------------------------|------------------------------------------|---------------------------------------------------|--------------------------------------------------|--------------------------------------------------------------|--------------|------|
| & suctain the filence                             |                                                            |                                          | 1.5                                               | person pages                                     |                                                              |              |      |
|                                                   |                                                            | 100                                      |                                                   | that,                                            | 100                                                          |              | 1018 |
|                                                   |                                                            |                                          | 4                                                 |                                                  |                                                              |              | 510  |
|                                                   |                                                            |                                          |                                                   | Tenderr 1                                        |                                                              |              |      |
| toriolitik glasninga tapaka umum .                | Denvelit, - darks out das                                  |                                          |                                                   | fitnessit, - data od da<br>11. januar 2011-08 pa | - mar                                                        |              |      |
| EST 02 Oselia<br>amongst (trained dataset 1/0 -   | Ovin and downa himger                                      | tela ad dorna (chago<br>15. januar 20(1) |                                                   | -                                                | Shana and diarria (designator<br>int prices 2011-11, prices) | DOS .        |      |
| EST 03 Owne<br>amantality attalants' delaway 1/8  | 1                                                          | Note and sharess totages                 | er 200)<br>er 2001                                | Onto Money Levisla, on<br>17 percent/011         | Dato Morri untificación<br>(M. privat 2014)                  |              |      |
| EST 04 Oueba                                      |                                                            | Avenuel, many and more                   |                                                   |                                                  |                                                              |              |      |
| research a terrerai sperior All."                 |                                                            | Notes and discrete Scheger.              | Enter and disress (strage,<br>the parameter (10)) | Data of dome (dogs<br>17 pages 201)              | Deto tel dome idear                                          |              |      |
| PEST 05 Osetta<br>Produktion organizacijine arele | Data and sharing (chapter<br>th process (201) -00, process | oto                                      |                                                   |                                                  |                                                              |              |      |
| EST 06 Overlag                                    | Only and dormal integroup                                  | 045                                      |                                                   |                                                  | Datio and another (deep)                                     |              |      |
| Lanuarity's structure datasets VIII .             | Descell, - states out descen-                              |                                          |                                                   |                                                  | Descell, - shifts and des-                                   |              |      |
| TEST 07 Overlag                                   | Ractificanje ur valorit                                    |                                          | Cale and during Libragian                         | ne 203                                           |                                                              |              |      |
| terreter i senere seare terre                     |                                                            |                                          | Deputitik, - pheto rail day<br>ink. parture 2003. | Descripti, - shele and do<br>101. percar (2011)  |                                                              |              |      |
| TEST 00 Ovene                                     | Date of dots Integr                                        |                                          | Date of String Lington                            | riar (00)                                        | Date tot stores (degr                                        |              |      |
| and the second second second second               | and parameter prints                                       |                                          |                                                   |                                                  | Diff. percent mildle                                         |              |      |

| Direktno podrejeni zaposleni (7) | Oseba TEST 04 (10039)                                                                  | Casovno dokazilo |
|----------------------------------|----------------------------------------------------------------------------------------|------------------|
| 00010008<br>TEST 02 Oseba        | Delovno mesto: Samostojni strokovni delavec UL ID: 10000097<br>VII/2 (I)               |                  |
| 00010126<br>TEST 03 Oseba        | Organizacijska enota: Oddelek za delovno pravo,<br>plačni sistem                       |                  |
| 00010039<br>TEST 04 Oseba        | OSTALI PODATKI                                                                         |                  |
| 00010051<br>TEST 05 Oseba        | Stroškovno mesto: USKZ (902130)<br>Vista pogodbe: Nedoločen čas<br>Tedenske ure: 40.00 |                  |
| 00010156<br>TEST 06 Oseba        |                                                                                        |                  |

Za vsakega neposredno podrejenega zaposlenega lahko izpišete njegovo časovno dokazilo, s klikom na gumb »Časovno dokazilo« na strani desno zgoraj. Po kliku se prikaže nov spustni seznam, v katerem lahko izberete možnost »Trenutni mesec« ali pa določite poljubno obdobje, za katerega želite izpisati časovno dokazilo zaposlenega. Izpis časovnega dokazila v PDF izvedete s klikom na gumb »Kreiraj časovno dokazilo«.

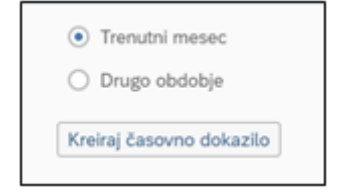

# 7 Potrjevanje potnih nalogov v aplikaciji PROCESI

Postopek odobritve vloge in sredstev s strani nadrejenih in nosilca PPS elementa je prikazan na naslednjih povezavah ter opisan v nadaljevanju tega poglavja.

- potrditev vloge s strani nosilca PPS elementa (stroškovnega mesta), ki poleg pregleda vpiše tudi morebiten projekt, če le-ta še ni vpisan -<u>https://procesi.uni-lj.si/videos/pn/3\_dolocitev\_sredstev.mp4</u>
- nadrejeni (običajno FRS) potrdi predlagana sredstva <u>https://procesi.uni-lj.si/videos/pn/4 pregled sredstev.mp4</u>
- odobritev vloge s strani nadrejenega <u>https://procesi.uni-lj.si/videos/pn/2 odobritev nadrejenega.mp4</u>.
- potrditev akontacije <u>https://procesi.uni-</u>
   lj.si/videos/pn/5 preverba akontacije.mp4
- končna potrditev vloge (običajno dekan) <u>https://procesi.uni-lj.si/videos/pn/6 potrditev vloge.mp4</u>

Nadrejeni, pa tudi nosilci PPS elementa dobijo v svoj e-poštni predal obvestilo o vlogi za službeno pot ter povezavo do vloge.

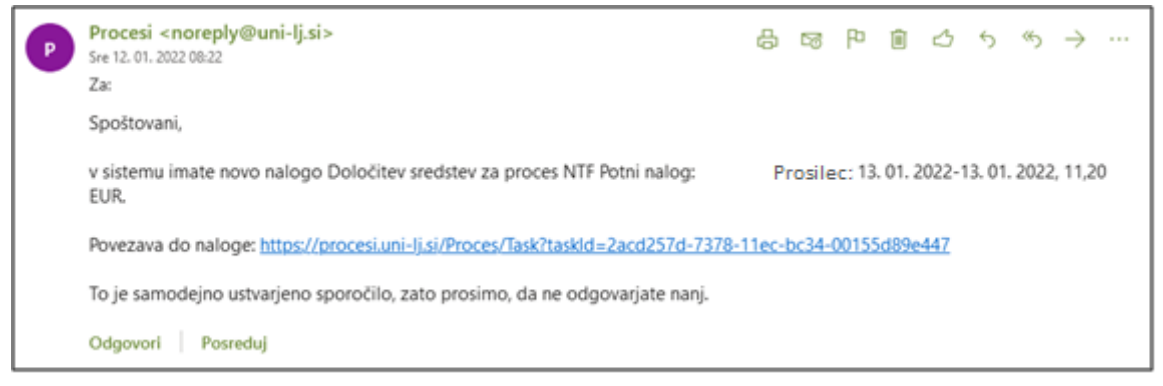

S klikom na povezavo se odpre aplikacija Procesi. V razdelku »**Vaše naloge**« so vidni tisti potni nalogi, ki čakajo na potrditev. Postopek potrditve začnemo s klikom na gumb »Reši ➡«.

| 🗇 Procesi \land Domov |                                      |                | 1             | -             |
|-----------------------|--------------------------------------|----------------|---------------|---------------|
| 📋 Vaše naloge         |                                      |                |               |               |
| Določitev sredstev    | 13. 01. 2022-13. 01. 2022, 11,20 EUR | O 13. 01. 2022 | 🛔 Dod         | el Re5 и      |
| ന്                    |                                      |                |               |               |
| Potni nalog           |                                      |                |               |               |
| Službena potovanja    |                                      |                |               |               |
|                       |                                      |                | Q Iskanje Odd | laj vlogo 👄   |
|                       |                                      |                |               |               |
|                       |                                      |                | P             | rocesi © 2022 |

Odpre se izpolnjen potni nalog. V spodnjem delu potnega naloga se nahajajo potrditvena polja.

Če ste **nosilec predlaganega PPS elementa**, iz katerega se bo izvedlo plačilo, strinjanje s porabo sredstev potrdite s klikom na polje »**Potrjujem uporabo svojih sredstev**«, nato pa s klikom na gumb »**Zaključi nalogo**« potrdite potni nalog. Če se s porabo ne strinjate, potrdite drugo opcijo »**Ne potrjujem uporabe svojih sredstev. Zahtevam dopolnitev vloge.**«, nakar kliknete na gumb »**Zaključi nalogo**«.

| ODdaj sredstvo plačila                                                                                                    |   |
|----------------------------------------------------------------------------------------------------|---|
| Ali potrjujete svoja sredstva plačila?                                                                                           |   |
| <ul> <li>Potrjujem uporabo svojih sredstev.</li> <li>Ne potrjujem uporabe svojih sredstev. Zahtevam dopolnitev vloge.</li> </ul> |   |
| Priponke                                                                                                    | i |
| Priloga PN terenske vaje 20220113 Zjati.docx Timotej Verbovšek, 11. 01. 2022                                                     | 2 |
| 🗛 Dodaj priponke                                                                                                    |   |
| Komentarii z dnevnikom                                                                                                    |   |
| 11. 01. 2022 17:45 Predlagateli                                                                                                  |   |
| 12. 01. 2022 08:20 Potrievalec 1 i Vadrejeni odobril                                                                             |   |
| Vir je napačen. Pravilni vir: 30-MIZŠ-OG.50000                                                                                   |   |
|                                                                                                    |   |
|                                                                                                    |   |
|                                                                                                    |   |
| Zaključi nalogo Začasno shrani Prekliči                                                                                          |   |
|                                                                                                    |   |

Če potni **nalog potrjujete kot nadrejeni**, potrjevanje sredstev ni vključeno, temveč vlogo potrdite s klikom na polje »**Potrjujem vlogo**« ali pa jo zavrnete s klikom na polje »**Ne potrjujem vloge. Zahtevam dopolnitev**.« V slednjem primeru lahko dodate komentar v polje »**Vpišite nov komentar.**« in tako sporočite želene dopolnitve. Ne glede na to, ali vlogo potrdite ali ne, jo posredujete v nadaljnji tokokrog s klikom na gumb »**Zaključi nalogo**«.

| Potrditev vloge <ul> <li>Potrjujem vlogo.</li> <li>Ne potrjujem vloge. Zahtevar</li> </ul>                                                    | n dopolnitev.                                                                            |   |     |
|----------------------------------------------------------------------------------------------------|------------------------------------------------------------------------------------------|---|-----|
| Priponke  predstavitev.pdf  Dodaj priponke  Komentarji z dnevniko                                                                             | om                                                                                       | - |     |
| 14. 01. 2022 10:22         Predladateli           14. 01. 2022 16:31         Potrievalec 2           14. 01. 2022 17:53         Potrievalec 3 | <ul> <li>Vloga oddana</li> <li>Madrejeni odobril</li> <li>Sredstva pregledana</li> </ul> |   |     |
| Vpišite nov komentar.                                                                                                    | rani Prekliči                                                                            |   | lis |

#### 7.1 Določitev namestnika v aplikaciji Procesi

Tudi v aplikaciji Procesi je možno določiti namestnika (pooblaščenca), ki bo v primeru vaše odsotnosti lahko potrjeval v vašem imenu potne naloge. To storimo tako, da vstopimo v aplikacijo Procesi ter v spustnem meniju profila uporabnika (🏝) izberemo opcijo »<sup>♣</sup> Pooblastila«.

| 🖻 Procesi 🗙 Domov                                               | 1 ·                     |
|-----------------------------------------------------------------|-------------------------|
| Vaše paloge                                                     | 🕜 Navodila za uporabo   |
| Nimate dodeljenih nalog. 🕲                                      | 🖬 Obveščanje            |
| <sup>8</sup> Alexandre in a like we are streat in a blike we is | 🔭 🏦 Pooblastila         |
| ភ្លា Akademija za likovno umetnost in oblikovanje               | 🕒 Odjava                |
| Potni nalog                                                     |                         |
| Službena potovanja                                              |                         |
|                                                                 | Q Iskanje Oddaj vlogo → |
|                                                                 |                         |
|                                                                 | Procesi © 2022          |

Odpre se okno v katerem vpišemo ali iz seznama izberemo svojega namestnika (pooblaščenca), ter vpišemo začetek in konec nadomeščanja. S klikom na gumb »**Shrani**« potrdimo namestnika.

| 🖻 Procesi 🛛 🕈 Domov                                                          |                                                                                             |                                       | **             |
|------------------------------------------------------------------------------|---------------------------------------------------------------------------------------------|---------------------------------------|----------------|
| Pooblaščanje u<br><sup>Tukaj lahko</sup> za posamezen za<br>Akademija za lik | uporabnikov<br>vod določite uporabnika, ki bo pooblaščen za re<br>ovno umetnost in oblikova | iševanje vaših nalog.<br>I <b>nje</b> |                |
| Pooblaščenec                                                                 | Datum začetka                                                                               | Datum konca                           |                |
| – Izberite –                                                                 | ▼ dd. mm. IIII                                                                              | dd. mm. IIII                          | <b>=</b>       |
| Shrani Prekliči                                                              |                                                                                             |                                       | Procesi © 2022 |